## Recherche simple et Impression d'un PDF ou Liste sur Easybusiness France (8 millions d'entreprises France)

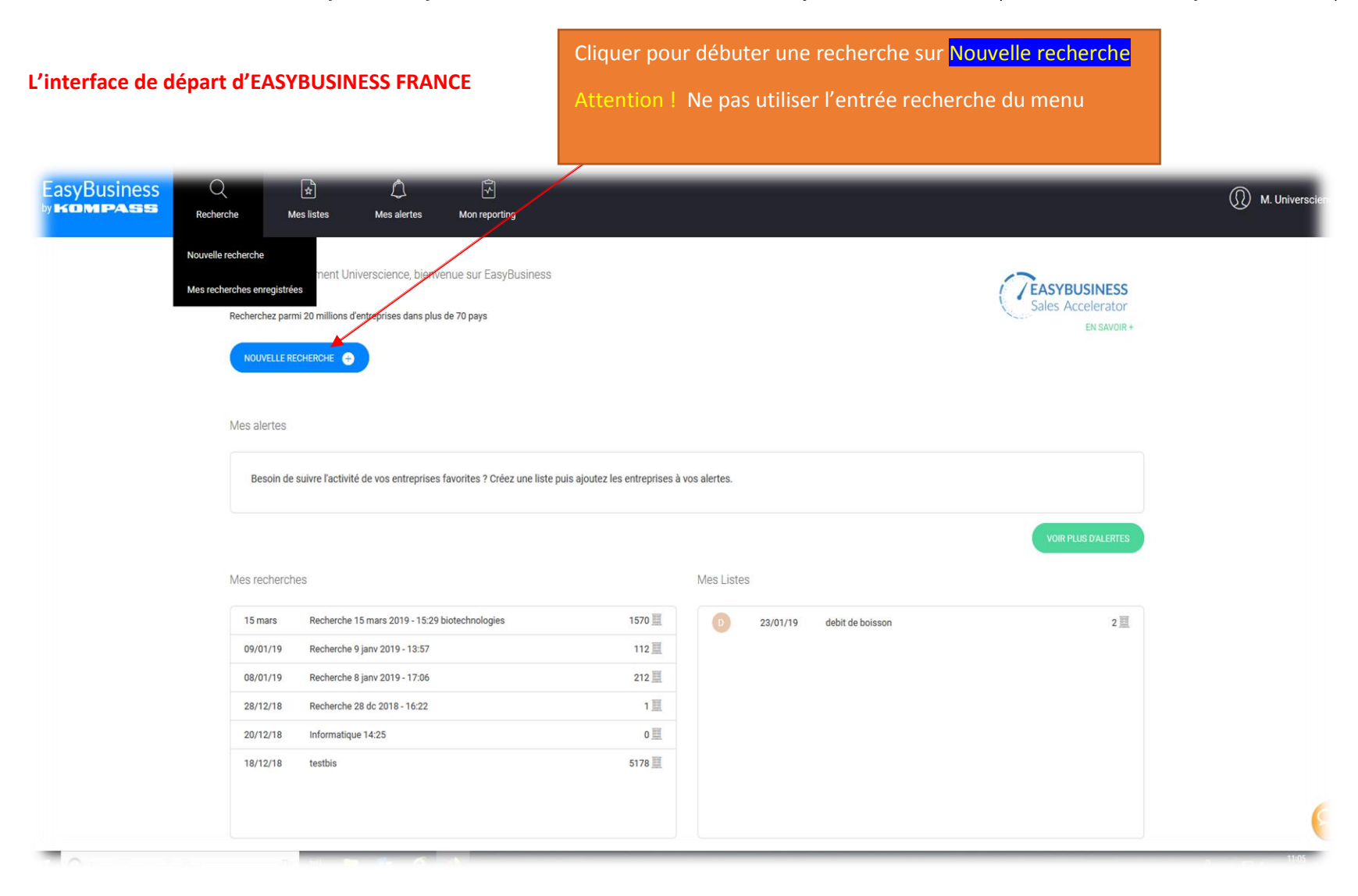

1

Débuter une recherche en Ajoutant un filtre : choix d'une activité, d'une localisation, d'informations sur l'entreprise,...

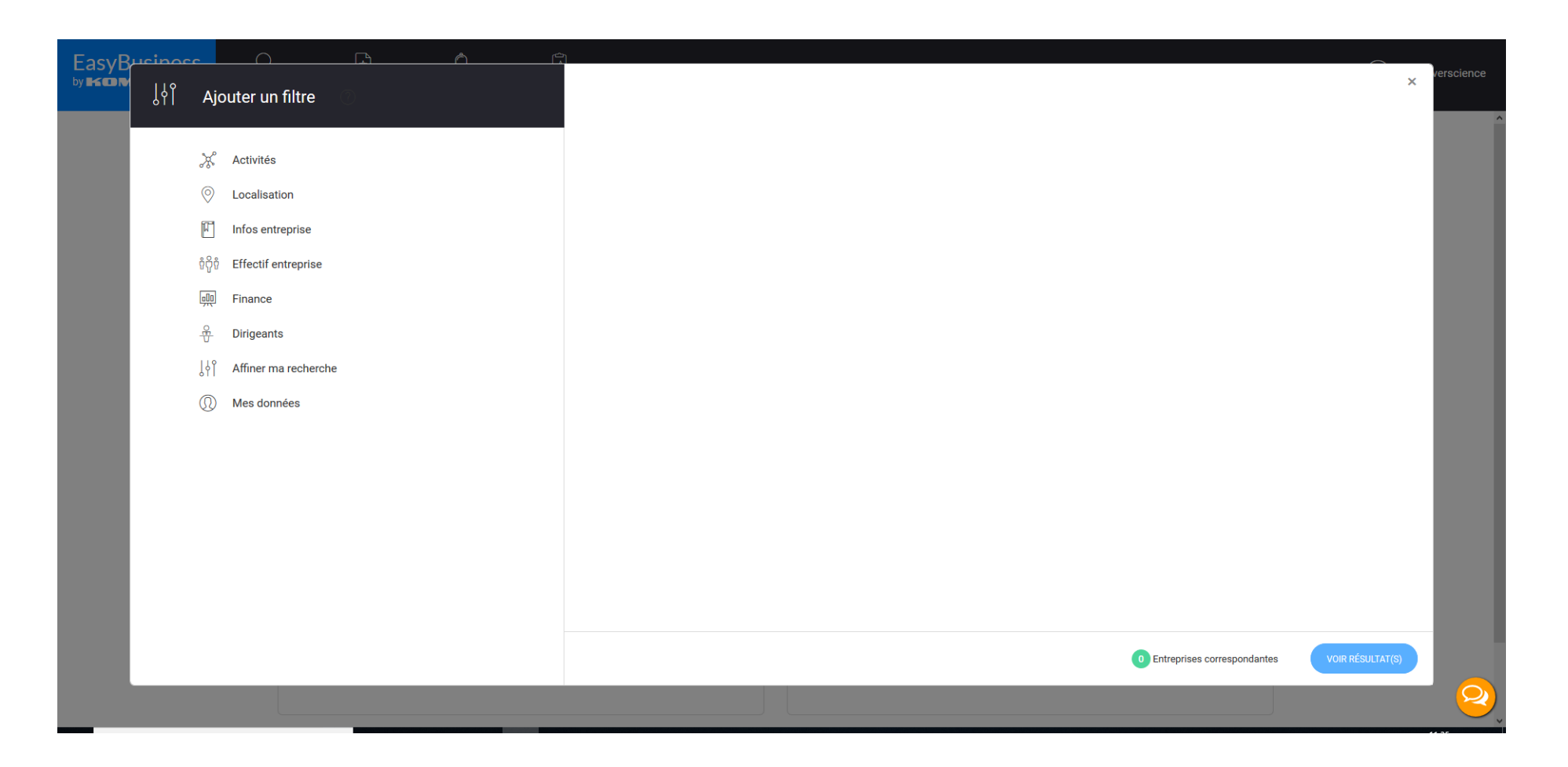

## Choix d'un filtre : exemple sur Localisation

## EUROPE>France>Aquitaine

510966 entreprises

|                                |            |                                     |                                    | ×                | verscience |
|--------------------------------|------------|-------------------------------------|------------------------------------|------------------|------------|
|                                | ¦¢ľ Aj     | outer un filtre                     | Mot clé Q                          | 0                | > >>       |
| Recherche 22                   | ×          | Activités                           | Recherche exacte                   |                  |            |
| 119                            | $\bigcirc$ | Localisation                        | Europe Occidentale                 | ^                |            |
| JY  Mes filtre                 |            | > Liste (Pays, région, département) | E France                           | 8604419          | <b>`</b>   |
|                                |            | > Code postal                       | ∃ Alsace                           | 202492           |            |
| <ul> <li>Liste (Pay</li> </ul> |            | > Ville                             |                                    | 510961           |            |
| Aquitaine                      |            | ③ Cartographie                      | ⊞  Auvergne                        | 184743           |            |
|                                | ជា         | Infos entreprise                    | B Basse-Normandie                  | 176458           |            |
|                                |            |                                     | 🗄 🗌 Bourgogne                      | 196004           |            |
|                                | បំកុំបំ    | Effectif entreprise                 | 🗄 🗌 Bretagne                       | 381424           |            |
|                                | 2          |                                     | 😕 🗌 Centre                         | 272297           |            |
|                                | 呗          | Finance                             | 🗄 🗌 Champagne-Ardenne              | 162392           |            |
|                                | 0          |                                     | 🗄 🗌 Corse                          | 63688            |            |
|                                | Ť          | Dirigeants                          | 🗄 🗌 Franche-Comté                  | 129294           |            |
|                                | 175        | Affiner ma recherche                | 🗄 🗌 Guadeloupe                     | 79941            |            |
|                                | 911        |                                     | 🗄 🗌 Guyane                         | 28672            |            |
|                                | Ø          | Mes données                         | 🙂 🗌 Haute-Normandie                | 169886           |            |
|                                | 0          |                                     | 🗄 🗌 Île-de-France                  | 1786310          |            |
|                                |            |                                     | Languedoc-Roussillon               | 439724           |            |
|                                |            |                                     | 🗄 🗌 La Réunion                     | 99518            |            |
|                                |            |                                     | B Limousin                         | 100127           |            |
|                                |            |                                     | B Lorraine                         | 221875           |            |
|                                |            |                                     | 🗄 🗌 Martinique                     | 75706            |            |
|                                |            |                                     | Mayotte                            | 18076 🗸          |            |
|                                |            |                                     | 510966 Entreprises correspondantes | VOIR RÉSULTAT(S) |            |
|                                |            |                                     |                                    |                  | - 2        |
|                                |            |                                     |                                    |                  |            |
|                                |            |                                     |                                    |                  |            |

A tout moment possibilité d'afficher la liste des entreprises par Voir les Résultats

3

### Ajout d'un second Filtre : Effectif d'entreprise >de 250 à 499

2591 entreprises

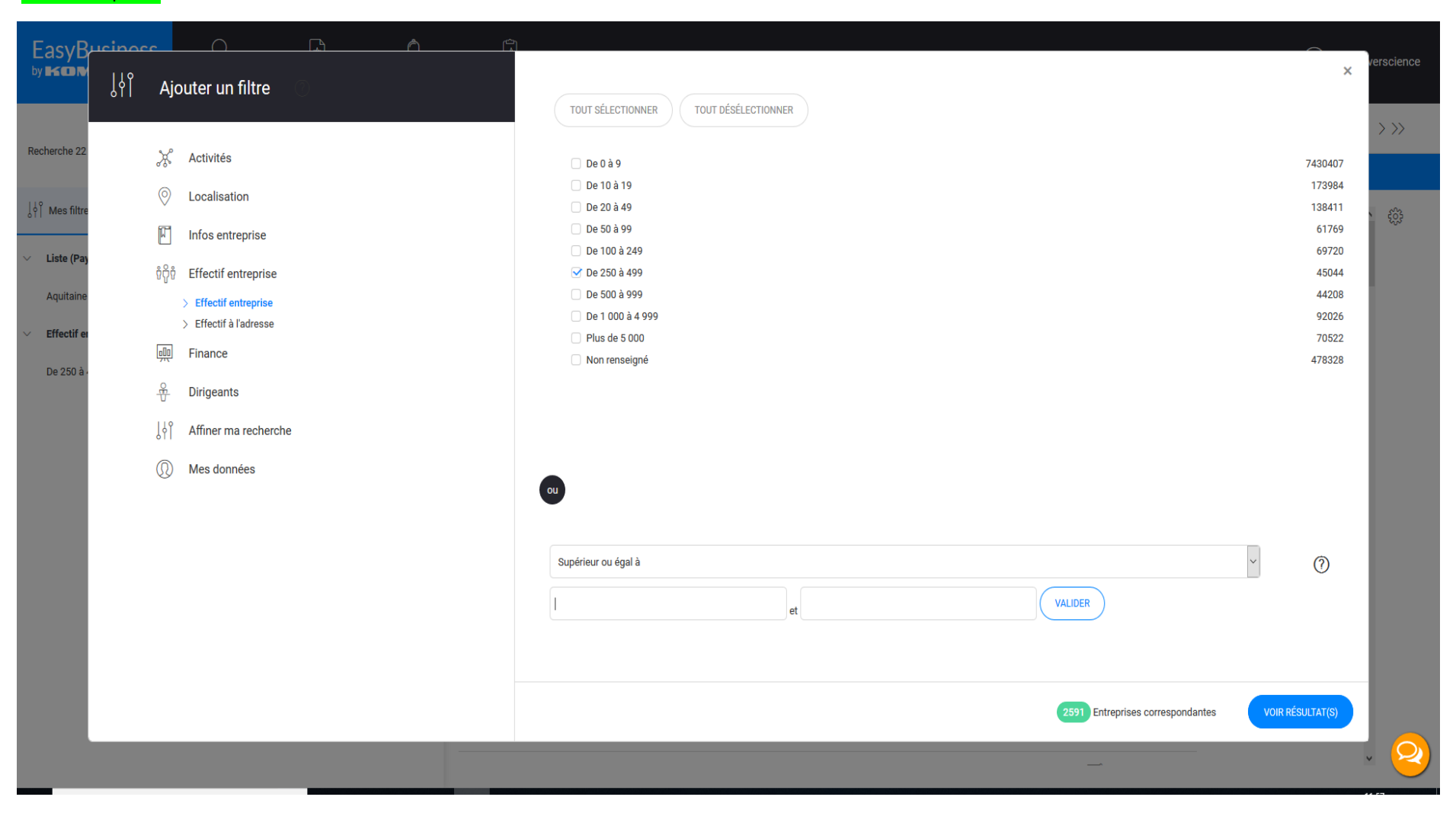

#### Affiner la recherche >Distributeurs

#### 683 entreprises

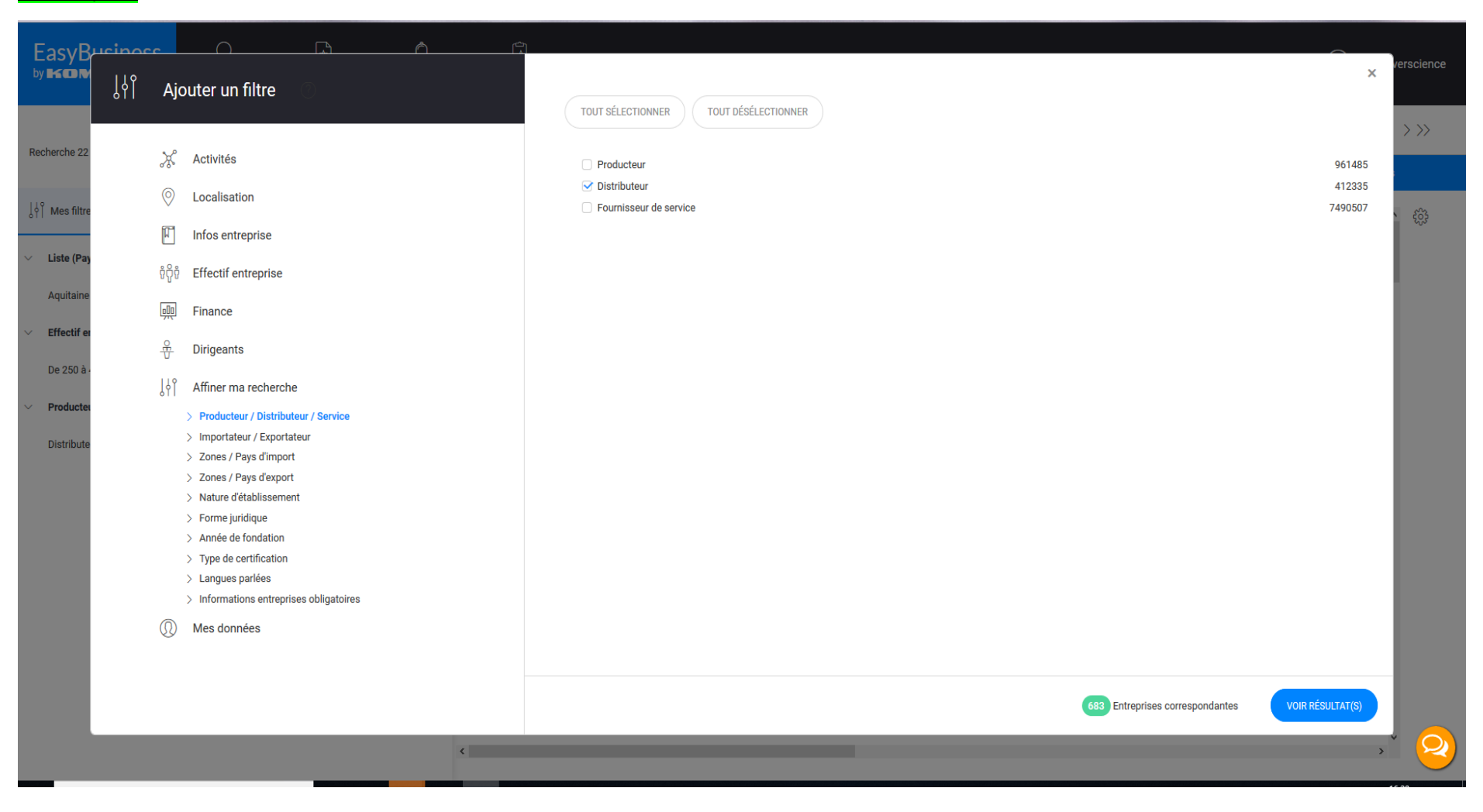

# Voir les résultats

## Affichage d'une liste : <u>Sélection de 4 entreprises cochées sur les 683 affichées</u>

| EasyBusiness                                                                                                    | Q<br>Recherche | ★<br>Mes listes | لُ<br>Mes alertes | (<br>Mon r | ✓ reporting                               |               |                      |             |                   |      |                | (Д) м. и                 | niverscience |
|----------------------------------------------------------------------------------------------------|----------------|-----------------|-------------------|------------|-------------------------------------------|---------------|----------------------|-------------|-------------------|------|----------------|--------------------------|--------------|
| Recherche 22 mars 2019 - 15:19*                                                                                                    |                |                 | 27 <              |            |                                           |               |                      |             |                   | ≣    | 2   C          | ⊞  ≪< 1/                 | 7 >>>        |
|                                                                                                    |                |                 |                   | О То       | out 🔬 Ajouter / Enlever d'une liste       | ↓ Télécharger | 🖾 Créer une campagne | Enregistrer |                   |      | (              | 683 entreprises trouvé   | es           |
| $ \left  \begin{array}{c} \downarrow \downarrow \uparrow \\ \uparrow \end{array} \right  \text{ Mes filtres } \begin{array}{c} \downarrow \downarrow \checkmark \\ \nearrow \swarrow \end{array}  Mes comb$ | binaisons      |                 | •                 | N°         | Raison sociale                            | <u></u>       | Listes Ville         | Code postal | Téléphone         | Note | Date de rappel | Tranche d'effectif à l'a | <b>^</b>     |
| <ul> <li>Liste (Pays, région, département</li> </ul>                                                                                                    | nt)            | 510,969         | € ⊘ 🗊             | ✓ 1        | SOCIETE NOUVELLE LA MAILLE SOUPLE (Pe     | etit Bateau)  | BEGLES               | 33130       | +33 5 56 89 37 75 |      | -              | De 0 à 9                 |              |
| Aquitaine                                                                                                    |                | 510,969         |                   | ✓ 2        | SOCIETE NOUVELLE LA MAILLE SOUPLE (Pe     | etit Bateau)  | ANGLET               | 64600       | +33 5 59 52 38 66 | Ø    | -              | De 0 à 9                 |              |
| <ul> <li>Effectif entreprise</li> <li>De 250 à 499</li> </ul>                                                                                                    |                | 45,046          |                   | ✓ 3        | SOCIETE NOUVELLE LA MAILLE SOUPLE (Pe     | etit Bateau)  | PAU                  | 64000       | +33 5 59 27 26 65 |      | -              | De 0 à 9                 |              |
| <ul> <li>Producteur / Distributeur / Serv</li> </ul>                                                                                                    | vice           | 110 000         |                   | ☑ 4        | SOCIETE NOUVELLE LA MAILLE SOUPLE (Pe     | etit Bateau)  | BORDEAUX             | 33000       | +33 5 56 52 42 85 |      | -              | De 10 à 19               |              |
| Distributeur                                                                                                    |                | 412,339         | . ○ □             | 5          | Centre Leclerc - HYPERCOSMOS (Centre Lecl | lerc)         | SAINT JEAN D'ILLAC   | 33127       |                   |      | -              | De 20 à 49               |              |
|                                                                                                    |                |                 |                   | 6          | S M MONTPELLIER (Sergent Major)           |               | SAINTE EULALIE       | 33560       |                   |      | -              | De 0 à 9                 |              |
|                                                                                                    |                |                 |                   | 7          | BZB (Bizzbee)                             |               | SAINT PAUL LES DAX   | 40990       | +33 5 58 57 41 45 |      | -              | De 0 à 9                 |              |
|                                                                                                    |                |                 |                   | 8          | CELIO FRANCE                              |               | LESCAR               | 64230       | +33 5 59 13 88 96 | Z    | -              | De 0 à 9                 |              |
|                                                                                                    |                |                 |                   | 9          | CELIO FRANCE (CELIO)                      |               | BORDEAUX             | 33000       |                   | Z    | -              | De 10 à 19               |              |
|                                                                                                    |                |                 |                   | 10         | CELIO FRANCE (CELIO)                      |               | BEGLES               | 33130       | +33 5 56 85 10 70 |      | -              | De 0 à 9                 |              |
|                                                                                                    |                |                 |                   | 11         | CALZEDONIA FRANCE                         |               | BORDEAUX             | 33000       |                   |      | -              | De 0 à 9                 |              |
|                                                                                                    |                |                 |                   | 12         | F DISTRIBUTION                            |               | PAU                  | 64000       |                   |      | -              | De 0 à 9                 | · _          |
|                                                                                                    |                |                 |                   | <          |                                           |               |                      |             |                   |      |                | >                        | 8            |
|                                                                                                    |                |                 |                   |            |                                           |               |                      |             |                   |      |                |                          |              |
| Téléch                                                                                                    | narger la lis  | te des 4        |                   |            |                                           |               |                      |             |                   |      |                |                          |              |

entreprises pour créer le PDF d'impression

## un formulaire s'affiche

| <form></form>                                                                                                    | EasyBusiness Q Recherche Mes listes                                                                                                    | ل ب<br>Mes alertes Mon reporting                                                                                                    |                                                                                                    | M. Universcience |
|----------------------------------------------------------------------------------------------------|----------------------------------------------------------------------------------------------------|----------------------------------------------------------------------------------------------------|----------------------------------------------------------------------------------------------------|------------------|
| Générer votre PDF   Générez votre PDF dans un format pré-up our la lecture et l'impression   Votre solde de crédit:   Nous ne disposez pas d'un nombre de crédits suffisamment élevé pour poursuivre la transaction.   Informations générales ©   Informations générales ©   Informations dirigeants ©   Informations dirigeants ©   Informations dirigeants ©   Informations dirigeants ©   Informations dirigeants ©   Informations dirigeants ©   Informations dirigeants ©   Informations dirigeants ©   Informations financières ©   Informations financières ©   Informations financiè | Exporter les entreprises<br>Sélectionner les entreprises<br>Toutes les entreprises<br>Les entreprises non cou<br>Les entreprises de la lig                                                                                                    | de la liste (683)<br>es (4)<br>chées (679)<br>gne 1 683                                                                                                    |                                                                                                    |                  |
|                                                                                                    | Générer votre PDF<br>Générez votre PDF dans un form<br>Votre solde de crédit :<br>Vous ne disposez pas d'un nom<br>Le nombre maximum d'entreprit<br>Ajoutez d'autres informations : (<br>Ajoutez d'autres informations dirigear<br>Informations dirigear<br>Email de l'entreprise (<br>Activités<br>Informations financiè<br>Notes | nat prévu pour la lecture et l'impression 300 crédits blue de crédits suffisamment élevé pour poursuivre la transaction. ses exportables est de 500 (2) les (3) les (3) les (3) les (3) les (4) les (4 | Exporter en Excel ou CSV         Classeur Excel         Votre solde de crédit :         Soût de votre export :         - 683 crédits         Vous ne disposez pas d'un nombre de crédits suffisamment élevé pour poursuivre la transaction.         Utilisez un format pré-enregistré         essale |                  |

#### Modifier les critères dans la partie gauche du formulaire pour obtenir la liste des 4 entreprises de votre sélection

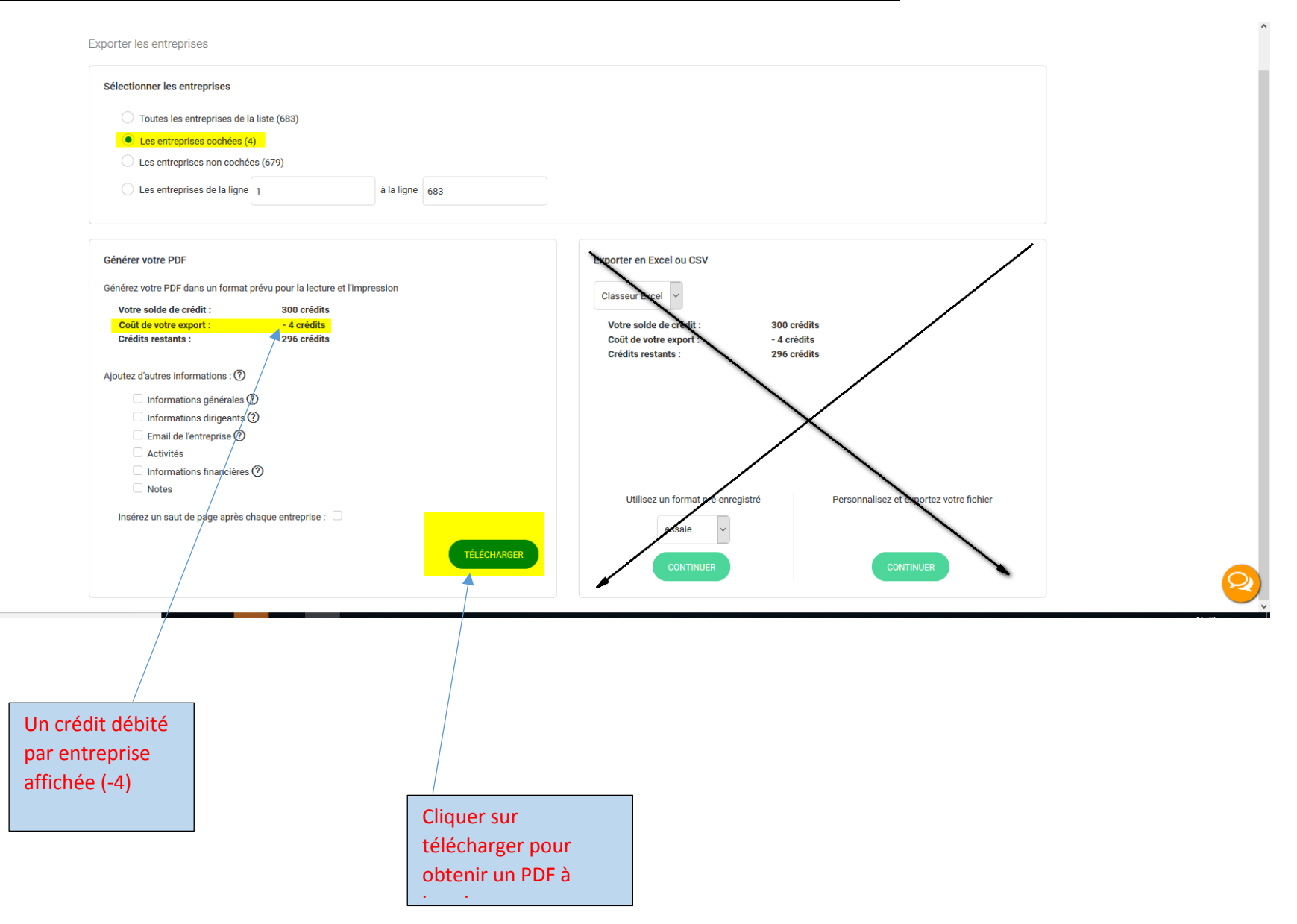

## 2 options

1- La génération de l'export est à 100% et le bouton « ouvrir le fichier »apparaît »

#### Cliquer sur Ouvrir le fichier quand l'export est à 100%

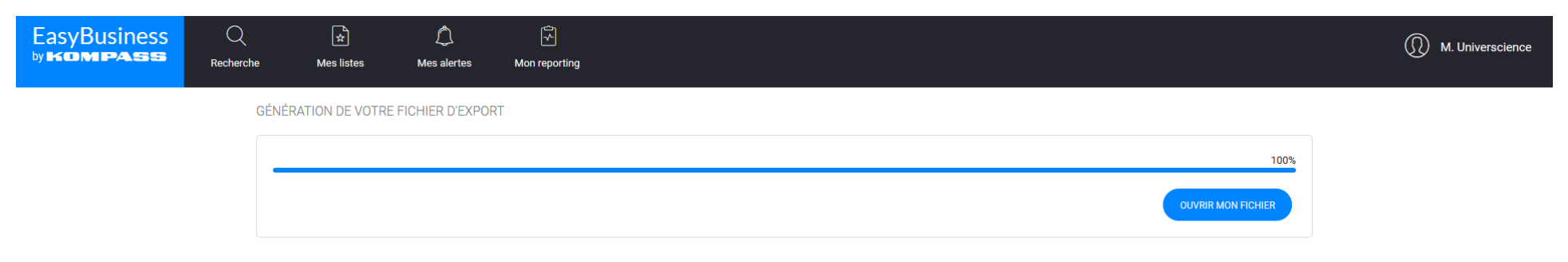

2

## Un fichier PDF est généré – Ouvrir le PDF

| ÉNÉRATION DE VOTRE FICHIER D'EXPORT |  |                                      |
|-------------------------------------|--|--------------------------------------|
|                                     |  | 100%                                 |
|                                     |  | OUVRIR MON FICHIER                   |
|                                     |  |                                      |
|                                     |  | Ouverture de bdd_20190322_164704.pdf |
|                                     |  | Vous avez choisi d'ouvrir :          |

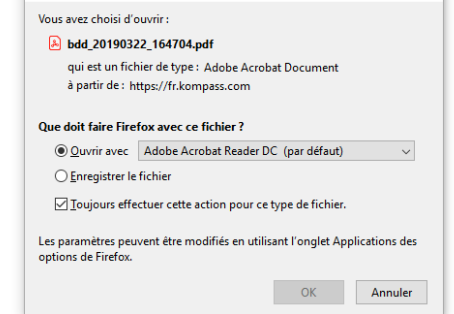

 $\times$ 

Q

#### Affichage de la liste des 4 entreprises dans le format sélectionné

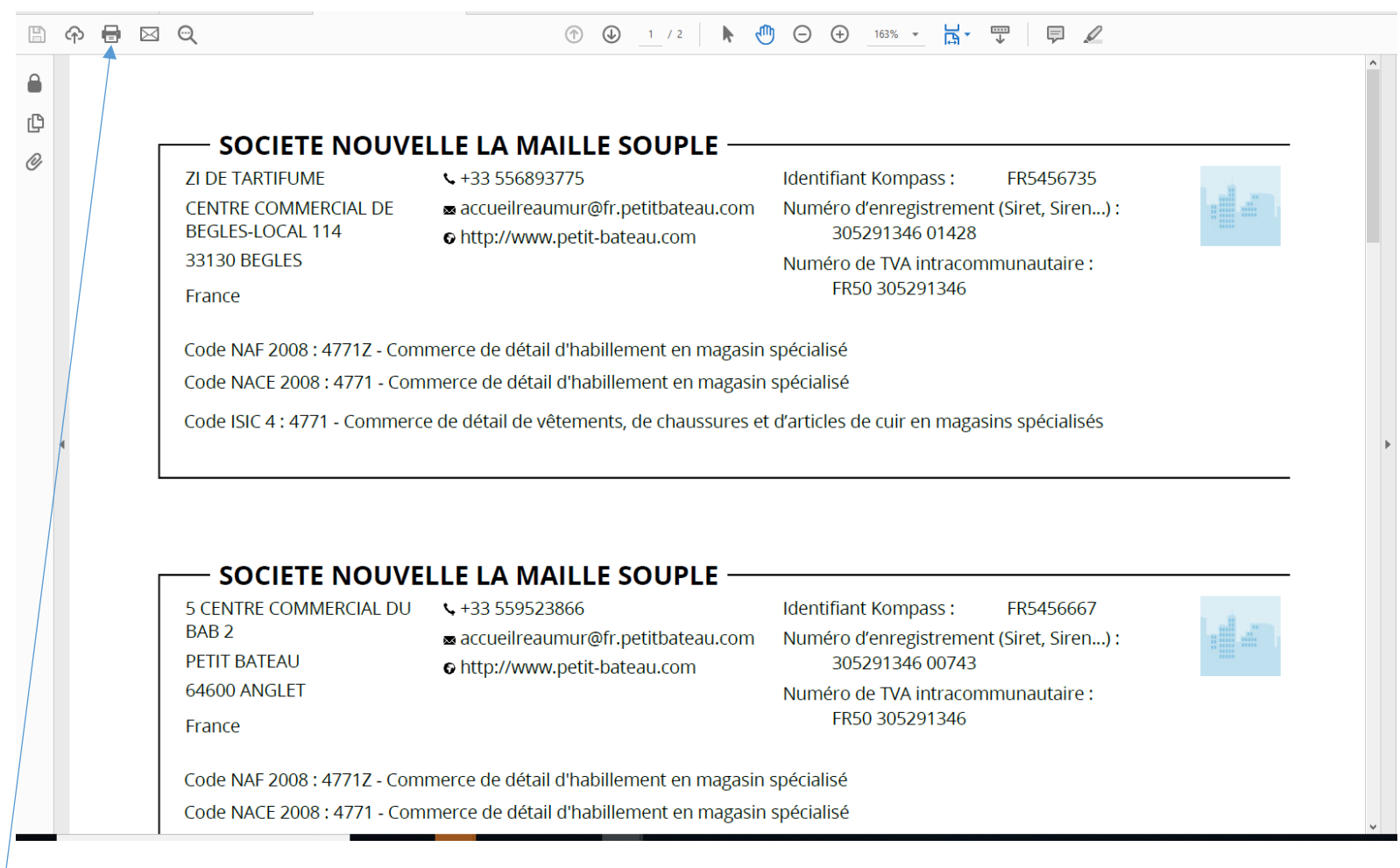

vous pouvez l' imprimer

| et le bouton « ouvrir le fichier » n'apparaît pas                 |                                                                                                    |                                                                                                    |                                                                                                    |  |  |  |  |
|-------------------------------------------------------------------|----------------------------------------------------------------------------------------------------|----------------------------------------------------------------------------------------------------|----------------------------------------------------------------------------------------------------|--|--|--|--|
| Le pdf est généré dans votre espace personnel.                    |                                                                                                    |                                                                                                    |                                                                                                    |  |  |  |  |
| rtes Mon reporting                                                |                                                                                                    |                                                                                                    | M. Universcience                                                                                                    |  |  |  |  |
| Mes fichiers exportés      Mes formats d'export      Date Eichier | Nombre d'entrenrises                                                                                                    | Crédits déhités                                                                                                    | Action                                                                                                    |  |  |  |  |
| Date         Home           12:26         bdd_20190412_122640.pdf | 1                                                                                                    | 1                                                                                                    |                                                                                                    |  |  |  |  |
| 11:48 bdd_20190412_114840.pdf                                     | 1 🧮                                                                                                    | 1                                                                                                    | Ţ                                                                                                    |  |  |  |  |
| 11:34 bdd_20190412_113407.pdf                                     | 1 100                                                                                                    | 1                                                                                                    | <u> </u>                                                                                                    |  |  |  |  |
| 09 avr. bdd_20190409_154657.pdf                                   | 2                                                                                                    | 2                                                                                                    | <u> </u>                                                                                                    |  |  |  |  |
| 09 avr. bdd_20190409_154550.pdf                                   | 3                                                                                                    | 3                                                                                                    | <u> </u>                                                                                                    |  |  |  |  |
| 29/03/19 bdd_20190329_165759.pdf                                  | 296 🧱                                                                                                    | 296                                                                                                    | <u> </u>                                                                                                    |  |  |  |  |
| 22/03/19 bdd_20190322_164704.pdf                                  | 4                                                                                                    | 4                                                                                                    | <u> </u>                                                                                                    |  |  |  |  |
| 03/01/19 bdd_20190103_130614.zip                                  | 1 📰                                                                                                    | 1                                                                                                    | <u> </u>                                                                                                    |  |  |  |  |
| 03/01/19 57127Formation_courvevoie_paris123.zip                   | 70 199                                                                                                    | 70                                                                                                    | <u> </u>                                                                                                    |  |  |  |  |
| 03/01/19 bdd_20190103_120440.pdf                                  | 214                                                                                                    | 214                                                                                                    | <u> </u>                                                                                                    |  |  |  |  |
|                                                                   | et le bouton « ouvrir le fichier » n'apparaït pas         personnel.         Mon reporting         Mes fichiers exportés         Mes fichiers exportés         Date       Fichier         12:26       bdd_20190412_112640.pdf         11:48       bdd_20190412_114840.pdf         11:34       bdd_20190409_154657.pdf         09 avr.       bdd_20190409_154550.pdf         29/03/19       bdd_20190329_165759.pdf         22/03/19       bdd_20190329_165759.pdf         03/01/19       57127Formation_courvevoie_paris123.zip         03/01/19       bd1_20190103_120440.pdf | et le bouton « ouvrir le fichier » n'apparaît pas   personnel.     Iters     Mon reporting     Mes fohiers exportés   Mes fohiers exportés     1226   bdd_20190412_122640.pdf     1148   bdd_20190412_112407.pdf     128   9 eur.   bdd_20190409_154550.pdf   219   9 eur.   bdd_20190409_154550.pdf   22(03/19   bdd_20190409_154550.pdf   22(03/19   bdd_20190409_154550.pdf   22(03/19   bdd_20190409_154550.pdf   22(03/19   bdd_20190409_154550.pdf   22(03/19   bdd_20190409_154550.pdf   22(03/19   bdd_20190409_154550.pdf   22(03/19   bdd_20190409_154550.pdf   22(03/19   bdd_20190409_15450.pdf   2107/19   bdd_20190103_130614.zip   1207/19   bdd_20190103_12040.pdf   2107/19   bdd_20190103_12040.pdf | Mon reporting         Nombre dentreprises         Crédits débités           Mon reporting         Mon reporting         Crédits débités           Mon reporting         Nombre dentreprises         Crédits débités           Date         Fibrier         Nombre dentreprises         Crédits débités           126         bdd.20190412,112840.pdf         1         1           134         bdd.20190412,118407.pdf         1         1           109         wr.         bdd.20190402,154557.pdf         2         2           128         bdd.20190402,154557.pdf         2         2         2           109         wr.         bdd.20190402,154557.pdf         2         2           12903129         bdd.20190402,154557.pdf         2         2         2           1290319         bdd.20190402,154557.pdf         3         3         3           2000179         bdd.20190222,164704.pdf         4         4         4           040/119         bdd.2019012,128064.zip         1         1         1           100/119         bdd.2019012,12804.pdf         1         1         1           100/119         bdd.2019012,12804.pdf         1         1         1           100/119         bdd. |  |  |  |  |

/// AVE XXX

Récupération du PDF généré après avoir cliqué sur TELECHARGER :

=> Menu Mon reporting>Mes fichiers exportés